# Childhood Immunisations in Health one, a Summary

Prepared by Dr. Jack MacCarthy, Nov 2013

Health one can allow you to fully manage your childhood immunisation programme. There are several aspects to managing this effectively, allowing you to know what is going on at any time.

These aspects can be summarized as follows:

| Setup                     | Input administrative data<br>Set up vaccine schedule<br>Record vaccine batch numbers            |
|---------------------------|-------------------------------------------------------------------------------------------------|
| Recording an immunisation | Vaccination consultation<br>(optional: record a billing item)                                   |
| Reporting                 | Generate a monthly return<br>Generate a defaulter list<br>(optional: generate a billing report) |
| Other                     | Vaccine refusal<br>Shift scheduled date                                                         |

# Input administrative data:

| HEALTH one 2012 - [Patient Selector]            | the second second second second second second second second second second second second second second second s                                                                                                    |                                                                                                    |
|-------------------------------------------------|----------------------------------------------------------------------------------------------------|----------------------------------------------------------------------------------------------------|
| File Edit View Analysis Tools Window            | / Help                                                                                                    | _ & ×                                                                                                    |
| 2 1 ■ 2 0 ■ 1 1 1 1 1 1 1 1 1 1 1 1 1 1 1 1 1 1 | • Ø• ■ ■• ‰ № Ж /№ ₩ /№ €                                                                                                    | 05 📾 🏙 🗃 🐡 🖾 - 🜍 🥞 😫 🚗 🗊 🛛 Risk Score 🔃 🚾 💘 🛔                                                                                                    |
| Selector Appointment Action plan                |                                                                                                    |                                                                                                    |
| J test                                          | • any data of bitty address of estimat CMC symphosized (                                                                                                    | 1 (and much of 1/2) I as UCD as all and a                                                                                                    |
| TEST JOHN                                       | male Administrative Data                                                                                                    |                                                                                                    |
|                                                 | Patient         Patient         Sumane:       Vaccine         Firstmane:       Test         Sex:       male         born on:       [01/09/2013]         Entitled:       Age: 2 month         Known as:       Age: 2 month         Address:       Address:         Address:       Intrie         Postal code:       Co. Clare | Agrimitative Work Others Family cicle Vaccine         Parents details         Mother's GMS:         Mother's bithdate:         Mother's phone:         Vaccination ID: |
|                                                 | Telecoms Phone : Mobie : [0871234567 Femission to use mobile phone Eax : Email address : Comment I !                                                                                                    | In the Patient Details Admin form,<br>input the relevant data for the<br>childøs mother from the HSE<br>vaccination claim form                                         |
| G- Active                                       |                                                                                                    |                                                                                                    |
| Number of patient(s):1                          |                                                                                                    |                                                                                                    |
|                                                 |                                                                                                    | SQL2 Dr. John MacCathy                                                                                                    |
|                                                 |                                                                                                    | EN 🕐 🍐 🕷 🕩 19/11/2013                                                                                                    |

#### Set up vaccine schedule:

- 1. Create a Basic medical Information transaction for the patient
- 2. Insert an Aggregate % neumococcus vaccination schedule+

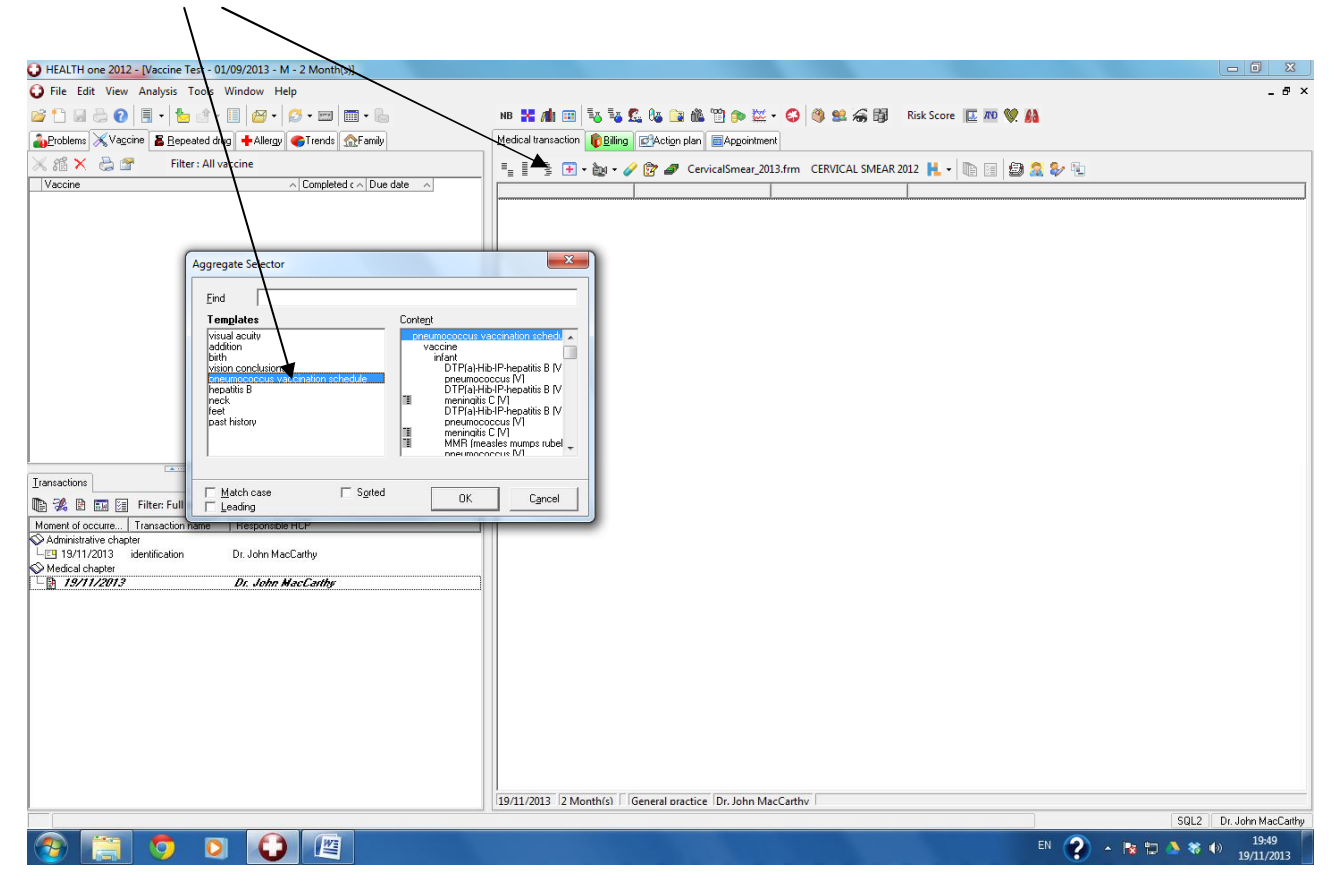

- 3. Highlight the schedule, by clicking and dragging your pointer over the schedule
- 4. Right click on the highlighted area
- 5. From the menu, Select % apply vaccination schedule: Vaccination pneumo+

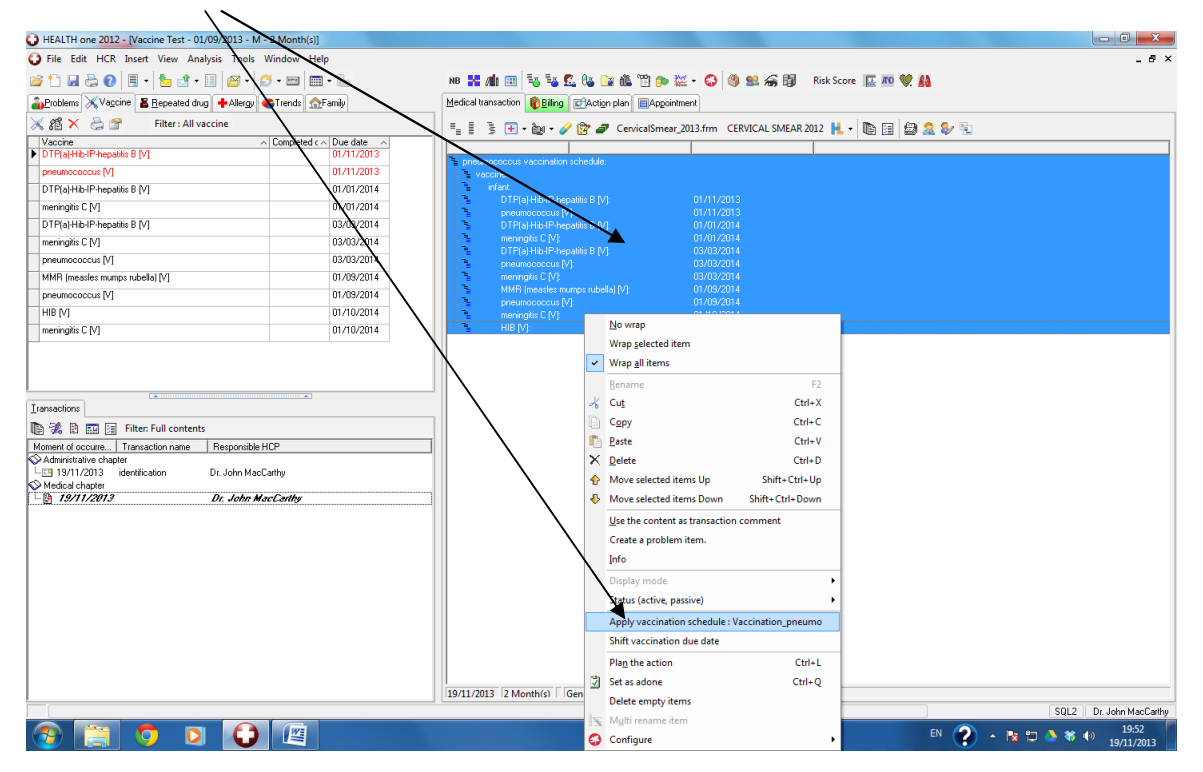

- 6. The schedule is usually based on the childs birth date, Click OK on the dialog box. If the child is a late entrant, you can select todays date or another date as you see fit.
- 7. Save your transaction

| Image: Control       Image: Control       Image: Contro       Image: Control       Image:                                                                                                    | HEALTH one 2012 - Vaccine Test - 01/09/2013 - M - 2 Month(s)                                                                                                    |                                                                 | - 0 X                         |
|----------------------------------------------------------------------------------------------------|----------------------------------------------------------------------------------------------------|-----------------------------------------------------------------|-------------------------------|
| Image: Image:                                                                                                    | G File Edit View Analysis Tools Window Help                                                                                                    |                                                                 | _ 8 ×                         |
| Image: Sector de la participation de la participation de la participati de la participation de la participation de                                                                                                    | 🞯 🗅 🗔 😓 🔞 🔳 • 🤚 🖆 • 🗐 🎯 • 🛃 • 📰 📰 • 🍆                                                                                                    | NB 🚼 🕼 🖽 😼 🕵 🕼 🔛 🎎 🍟 🎓 🔛 - 🚭 🥞 😫 🧟 🖓 🛛 Risk Score 🔟 📨 💓 👪       |                               |
| Pitter: All vaccim       Conjudicid C   Dud dim       Conjudicid C   Dud dim       Conju                                                                                                    | Problems XVaccine E Repeated drug +Allergy GTrends AFamily                                                                                                    | Medical transaction Billing CAction plan                        |                               |
| Warren       Canadra fan al werden         Image: Complete ( ~ Due date       Image: Complete ( ~ Due date         Image: Complete ( ~ Due date       Image: Complete ( ~ Due date         Image: Comp                                                                                                    | 🔀 🎊 🗙 🚔 🚰 🛛 Filter : All vaccine                                                                                                    | E E B - Int - M - M - CEPUICAL SMEAD 2012 H - Int - Int - Int - |                               |
|                                                                                                    | Vaccine   Completed c   Due date                                                                                                    |                                                                 |                               |
| Image: Second Second                                                                                                    |                                                                                                    | P pneumococcus vaccination schedule:                            |                               |
| Image: Control       Image: Control         Image: Control       Image: Control         Image: Control       Image: Con                                                                                                    |                                                                                                    | - "E vaccine:<br>- "E infant                                    |                               |
| Immedia      Provide Provide                                                                                                    |                                                                                                    | - The DTP(a)-Hib-IP-hepathis B (V):                             |                               |
| Pearse confirm       Imenande C (M)         If an acclusive       Imenande C (M)         If an acclusive       Imenande C (M)         If an acclusive       Imenande C (M)         If an acclusive       Imenande C (M)         If an acclusive       Imenande C (M)         If an acclusive       Imanadom         If an acclusive       Imanadom                                                                                                    |                                                                                                    | DTP(a)-Hib-IP-hepatitis B (V):                                  |                               |
| Immediate confirm       Immediate confirm       Im                                                                                                    |                                                                                                    | meringits C [V]                                                 |                               |
| Image: Solution and the solution of the solution of                                                                                                    | Please confirm                                                                                                    |                                                                 |                               |
| Image: Second Second                                                                                                    | Do you really want to apply                                                                                                    | the selected schema (Vaccination_pneumo) (9) [V]:               |                               |
| Warring: The date date will be overhilden with newly calculated date:     Apply the template inco:     Praiest to late     Instruction:     Exclude non wooking days     Yes     Biter: Full contents     Moment document     Transation:     Distribution:     Distribution: </td <td>to the vaccination aggregat</td> <td>6?</td> <td></td>                                                                                                    | to the vaccination aggregat                                                                                                    | 6?                                                              |                               |
| Apply the template income         Instructions         Instructions                                                                                                    | Warning : The due dates w                                                                                                    | Il be overwhiten with newly calculated dates                    |                               |
| Immatching       Immatching       Immatching <td>Apply the template I</td> <td>iom: 01/09/2013 -</td> <td></td>                                                                                                    | Apply the template I                                                                                                    | iom: 01/09/2013 -                                               |                               |
|                                                                                                    |                                                                                                    | (Patient the date)                                              |                               |
| Innactions I and Andrew Page<br>Marine d'occure. Transaction name Responsible HCP<br>Administrate chatter<br>Innactions Dr. John MacCathy<br>Medical chapter<br>Innactions Dr. John MacCathy<br>Innactions Dr. John MacCathy<br>Innac | Exclude non working days                                                                                                    | Yes No                                                          |                               |
| Image: Source of occurs.         Administre chapte         Image: Source of occurs.         Image: Source of occurs.         Image: Source of occurs.         Image: Source of occurs.         Image: Source of occurs.         Image: Source occurs.         Image: Source occurs.                                                                                                    | Iransactions                                                                                                    |                                                                 |                               |
| Implementation control       Interpretation         Implementation       Interpretation         Implementation       Dr. John MacCathy         Implementation       Dr. John MacCathy         Implementation       Dr. John MacCathy         Implementation       Dr. John MacCathy         Implementation       Dr. John MacCathy         Implementation       Dr. John MacCathy         Implementation       Implementation         Implementation       Dr. John MacCathy         Implementation       Implementation         Implementation       Implementation         Implementat                                                                                                    | 1 State State Stat |                                                                 |                               |
| Image: Section 2012       Dr. John MacCathy         Image: Section 2012       Dr. John MacCathy         Image: Section 2012       Image: Section 2012         Image: Section 2012       Image: Section 2012                                                                                                    | Administrative chapter                                                                                                    |                                                                 |                               |
| 19/11/2013       Dr. John MacCarthy         19/11/2013       2 Month(s)         Igent / 2013       2 Month(s)         Igent / 2013       2 Month(s)         Igent / 2013       2 Month(s)         Igent / 2013       2 Month(s)         Igent / 2013       2 Month(s)         Igent / 2014       Igent / 2014         Igent / 2014       Igent / 2014         Igent / 2014       Igent / 2014         Igent / 2014       Igent / 2014         Igent / 2014       Igent / 2014         Igent / 2014       Igent / 2014         Igent / 2014       Igent / 2014         Igent / 2014       Igent / 2014         Igent / 2014       Igent / 2014                                                                                                    | 19/11/2013 identification Dr. John MacEarthy     Nedical chanter                                                                                                    |                                                                 |                               |
| 19/11/2013         2 Month/si         General practice         Dr. John MacCathy           S0L2         Dr. John MacCathy         S0L2         Dr. John MacCathy           S0L2         Dr. John MacCathy         S0L2         Dr. John MacCathy           S0L2         Dr. John MacCathy         S0L2         Dr. John MacCathy                                                                                                    | 19/11/2013 Dr. John MacCarthy                                                                                                    |                                                                 |                               |
| 19/11/2013         [2 Month/s]         [General practice         [Dr. John MacCathy           S0L2         [Dr. John MacCathy         [Sol2         [Dr. John MacCathy           S0L2         [Dr. John MacCathy         [Sol2         [Dr. John MacCathy           S0L2         [Dr. John MacCathy         [Sol2         [Dr. John MacCathy                                                                                                    |                                                                                                    |                                                                 |                               |
| Igy11/2013         [2 Monthúl]         [General oractice         [Dr. John MacCarthy           Image: Solid 2         [Dr. John MacCarthy         [Solid 2         [Dr. John MacCarthy           Image: Solid 2         [Dr. John MacCarthy         [Solid 2         [Dr. John MacCarthy           Image: Solid 2         [Dr. John MacCarthy         [Solid 2         [Dr. John MacCarthy           Image: Solid 2         [Dr. John MacCarthy         [Solid 2         [Dr. John MacCarthy           Image: Solid 2         [Dr. John MacCarthy         [Solid 2         [Dr. John MacCarthy           Image: Solid 2         [Dr. John MacCarthy         [Solid 2         [Dr. John MacCarthy                                                                                                    |                                                                                                    |                                                                 |                               |
| 19/11/2013         2 Month/G)         [General practice         Dr. John MacCarthy           S0L2         Dr. John MacCarthy         S0L2         Dr. John MacCarthy           S0L2         Dr. John MacCarthy         S0L2         Dr. John MacCarthy           S0L2         Dr. John MacCarthy         S0L2         Dr. John MacCarthy           S0L2         Dr. John MacCarthy         S0L2         Dr. John MacCarthy                                                                                                    |                                                                                                    |                                                                 |                               |
| 19/11/2013         2 Month/s1         [General practice         Dr. John MacCathy           S0L2         Dr. John MacCathy         S0L2         Dr. John MacCathy           S0L2         Dr. John MacCathy         S0L2         Dr. John MacCathy           S0L2         Dr. John MacCathy         S0L2         Dr. John MacCathy           S0L2         Dr. John MacCathy         S0L2         Dr. John MacCathy                                                                                                    |                                                                                                    |                                                                 |                               |
| 19/11/2013         12 Month/s)         [General practice         [Dr. John MacCathy           Image: Solid State State Sta                                                                                                    |                                                                                                    |                                                                 |                               |
| 19/11/2013         12 Monthúl   General eractice [Dr. John MacCarthy             SGL2         Dr. John MacCarthy             SGL2         Dr. John MacCarthy             SGL2         Dr. John MacCarthy             SGL2         Dr. John MacCarthy             SGL3         Dr. John MacCarthy             SGL4         Dr. John MacCarthy             SGL5         Dr. John MacCarthy             SGL4         Dr. John MacCarthy                                                                                                    |                                                                                                    |                                                                 |                               |
| 19/11/2013         2 Monthúš   'General oractice   Dr. John MacCarthy           SQL2         Dr. John MacCarthy           SQL2         Dr. John MacCarthy           SQL2         Dr. John MacCarthy           SQL2         Dr. John MacCarthy           SQL2         Dr. John MacCarthy           SQL2         Dr. John MacCarthy           SQL2         Dr. John MacCarthy                                                                                                    |                                                                                                    |                                                                 |                               |
| 19/11/2013         2 Monthúší í General Dractice         Dr. John MacCathy           SQL2         Dr. John MacCathy         SQL2         Dr. John MacCathy           SQL2         Dr. John MacCathy         SQL2         Dr. John MacCathy           SQL2         Dr. John MacCathy         SQL2         Dr. John MacCathy           SQL2         Dr. John MacCathy         SQL2         Dr. John MacCathy                                                                                                    |                                                                                                    |                                                                 |                               |
| - 「SOL2 Dr.Join MacCathy<br>② [篇] ③ [2] (2) (2) (2) (2) (2) (2) (2) (2) (2) (2)                                                                                                    |                                                                                                    | 19/11/2013 2 Month(s) General practice Dr. John MacCarthy       |                               |
| 🚳 📜 🧿 🖸 🕼 🖉                                                                                                    |                                                                                                    |                                                                 | SQL2 Dr. John MacCathy        |
|                                                                                                    | 🚳 📋 🧿 🖸 🚺 🖉                                                                                                    | en 🕐 🔺                                                          | 😵 🛱 🏊 🏶 🚸 19:50<br>19/11/2013 |

#### Record vaccine batch numbers:

- 1. In the vaccine window, Click on the configure box
- 2. A table will open, you can add vaccines (by clicking the plus button at the end of the window, or edit vaccine batch numbers by clicking into the appropriate box and typing the new information
- 3. Click the tick box at the end of the window to save the changes

| /                             | /                                                                                                    |                    |                                                                                                    |                     |                                          |                         |
|-------------------------------|----------------------------------------------------------------------------------------------------|--------------------|----------------------------------------------------------------------------------------------------|---------------------|------------------------------------------|-------------------------|
| HEALTH one 2012 - [Vaccir     | ne Test - 01/29/2013 - M - 2 Month(s)]                                                                                                    |                    |                                                                                                    |                     |                                          |                         |
| File Edit View nalysi         | is Tools Window Help                                                                                                    |                    |                                                                                                    |                     |                                          | _ & ×                   |
| 💕 🗅 🗟 😓 💽 🗐 📲                 | 🏏 🗈 - 🔲 🔗 - 💋 - 📟 🕅 - 🔚                                                                                                    | NB 🚼 📶 🊥           | 🛛 😼 🕵 🚱 🚞                                                                                                    | 🛍 🖺 🍺 🔛 -           | 🜍 🥞 😫 🚑 🗊 🛛 Risk Score 🔲 🚾 💘 👫           |                         |
| Problems XVacine F            | epeated drug 🕂 Allergy 🌎 Trends 🏠 Family                                                                                                    | Medical transactio | n 👔 Billing 🖾 Action p                                                                                                    | olan 📃 Appointment  |                                          |                         |
| 🔀 🛍 🗙 👌 🕿 🎽 🕕                 | Filter : All vaccine                                                                                                    |                    | • mu • 🦉 🕅 🛷                                                                                                    | CervicalSmear 2013. | .frm CERVICAL SMEAR 2012 📕 🖌 🃭 🖼 🌆 📚 🎭 🗊 |                         |
| Vaccine                       |                                                                                                    |                    |                                                                                                    |                     |                                          |                         |
| DTP(a)-Hib-IP-hepatitis B [V] | 01/11/2013                                                                                                    | ™≣ pneumococcu     | s vaccination schedule:                                                                                                    | ł                   |                                          |                         |
| pneumococcus [V]              | 01/11/2013                                                                                                    | - Te vaccine:      |                                                                                                    |                     |                                          |                         |
| DTP(a)-Hib-IP-hepatitis B [V] | 01/01/2014                                                                                                    | - intant           |                                                                                                    |                     | 71/2013                                  |                         |
| meningitis C [V]              | Edit vaccination configuration                                                                                                    |                    | and a second second sec |                     | /2013                                    |                         |
| DTP(a)-Hib-IP-hepatitis B [V] |                                                                                                    |                    |                                                                                                    |                     | 1/2014                                   |                         |
| meningitis C [V]              | HEALTH one term VaccineName                                                                                                    | Dose Site          | Manufacturer                                                                                                    | BatchNumber 🔺       | 8/2014                                   |                         |
| pneumococcus [V]              | ▶ typhoid [V] ▼ Typhim V1                                                                                                    | 0.5 ml R. Deltoid  | APMSD                                                                                                    | J0141-13            | 3/2014                                   |                         |
| MMR (measles mumps rubella)   | hepatitis A [V]  heaving hepatitis A [V] hepatitis A [V] hepat | 0.5 ml L. deltoid  | GSK<br>Sanofi Pastour MSD                                                                                                    | 10200               | 3/2014                                   |                         |
| pneumococcus [V]              | pneumococcus [V] Adult • Pneumovax II                                                                                                    | 0.5ml Deltoid      | Sanofi Pasteur                                                                                                    | H011853             | 9/2014                                   |                         |
| HIB M                         | typhoid+hep A. [V]  Viatim                                                                                                    | 1 ml detitoid      | Sanofi Pasteur                                                                                                    | J5408-1             | 6/2014<br>0/2014                         |                         |
| meningitis C M                | dT (adult) VI • Menjugate                                                                                                    | 0.5mls Lithigh     | SPMSU<br>Statens serum Institute                                                                                                    | DT1864              | 0/2014                                   |                         |
| morangios o (r)               | pneumococcus [V]                                                                                                    | 0.5mls L thigh     | Wyeth                                                                                                    | G00499              |                                          |                         |
|                               | MMR (measles mumps r. * MMRvax pro                                                                                                    | 0.5mls R thigh     | SPMSD                                                                                                    | H005839             |                                          |                         |
|                               | hepatitis A IV1 * Avaxim                                                                                                    | 0.5ml deltoid      | Sanofi Pasteur                                                                                                    | J0231-1             |                                          |                         |
|                               | DTP(a)-IP [V] • Revaxis                                                                                                    | 0.5ml deltoid      | Sanofi Pasteur                                                                                                    | H7079-2             |                                          |                         |
| Transactions                  | hepatitis B child [V]  Fingerix B Paediatric                                                                                                    | 0.5ml deltoid      | SKB                                                                                                    | AHBVB113BH -        |                                          |                         |
| The % 🖪 📼 🕅 Filter: F         |                                                                                                    |                    |                                                                                                    |                     |                                          |                         |
| Moment of occurre Transact    |                                                                                                    |                    |                                                                                                    |                     |                                          |                         |
| Administrative chapter        |                                                                                                    |                    |                                                                                                    |                     |                                          |                         |
| LE 19/11/2013 identificati    |                                                                                                    |                    |                                                                                                    |                     |                                          |                         |
| Medical chapter               |                                                                                                    |                    |                                                                                                    |                     |                                          |                         |
| - m 19/11/2013                | Dr. John MacLathy                                                                                                    |                    |                                                                                                    |                     |                                          |                         |
|                               |                                                                                                    |                    |                                                                                                    |                     |                                          |                         |
|                               |                                                                                                    |                    |                                                                                                    |                     |                                          |                         |
|                               |                                                                                                    |                    |                                                                                                    |                     |                                          |                         |
|                               |                                                                                                    |                    |                                                                                                    |                     |                                          |                         |
|                               |                                                                                                    |                    |                                                                                                    |                     |                                          |                         |
|                               |                                                                                                    |                    |                                                                                                    |                     |                                          |                         |
|                               | •                                                                                                    |                    |                                                                                                    |                     |                                          |                         |
|                               |                                                                                                    |                    |                                                                                                    |                     |                                          |                         |
|                               |                                                                                                    |                    |                                                                                                    |                     |                                          |                         |
|                               |                                                                                                    |                    |                                                                                                    |                     |                                          |                         |
|                               |                                                                                                    |                    |                                                                                                    |                     |                                          |                         |
|                               |                                                                                                    | 19/11/2013 2 N     | fonth(s) General pra                                                                                                    | ctice Dr. John MacO | Carthy                                   |                         |
|                               |                                                                                                    | and be             |                                                                                                    |                     |                                          | SQL2 Dr. John MacCarthy |
| len 🔤 📻                       |                                                                                                    |                    |                                                                                                    |                     | EN 🔿 🛌 🖛                                 | 19:53                   |
|                               |                                                                                                    |                    |                                                                                                    |                     |                                          | 19/11/2013              |

### Vaccination consultation:

- 1. Create a new transaction called vaccination
- 2. Click on the vaccine tab
- 3. From the displayed schedule, select the vaccine you wish to give. Overdue vaccines will be displayed in red
- 4. Click on the % dispense vaccine+icon. The vaccine you have stored in the configuration table will be inserted into the transaction. If there are a few different options stored, the table will open, allowing you to select the correct one

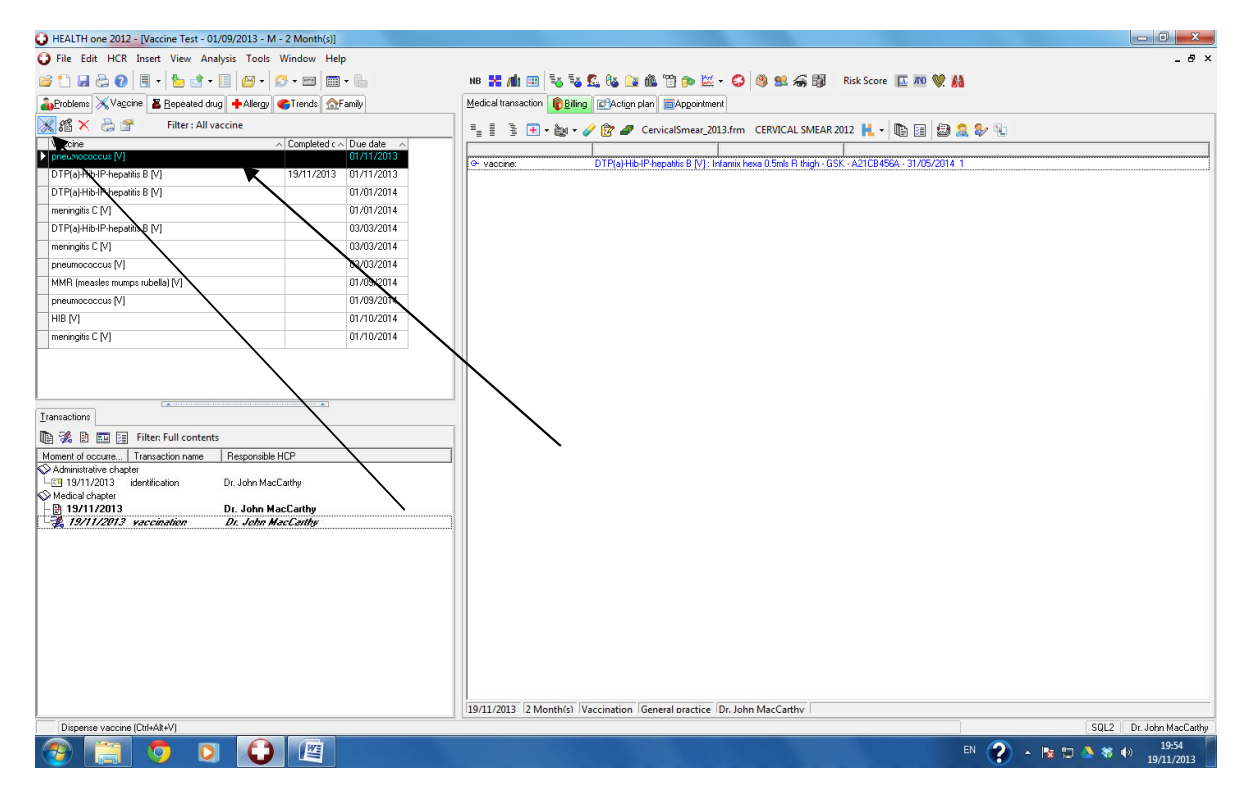

Optional: After completing the vaccination, you may also use the billing module to create a billing item for this. You will need to have created the necessary billing items and their associated costs in advance, as well as creating a debtor (ie HSE immunisation office)

| HEALTH one 2012 - [Vaccine Test - 01/09/2013 - M - 2 N | Month(s)]              |                                                                          | - 0 X                   |
|--------------------------------------------------------|------------------------|--------------------------------------------------------------------------|-------------------------|
| File Edit View Analysis Tools Window Help              | <u> </u>               |                                                                          | _ 8 ×                   |
| 📴 🗅 🗟 😓 😧 🗏 • 🔚 📩 • 🗐 📴 • 💋 •                          | m - L                  | N 👯 📶 💷 🖏 🕵 🕼 🔛 🏨 😭 p> 🔛 - 😂 🦓 😫 🎧 🔯 – Risk Score 🔟 🔤 💖 🛔                |                         |
| Problems 🐹 Vaccine 🖀 Repeated drug 🕂 Allergy 🌎 Tr      | rends 🟠 Family         | Medical transaction                                                      |                         |
| 🔀 🔏 🗙 🚔 🖀 Filter : All vaccine                         |                        | E. E. F. T. M (Providence) Constraintsmear 2013 frm. CERVICAL SMEAR 2012 |                         |
| Vaccine ^ Co                                           | mpleted c ^ Due date / |                                                                          |                         |
| DTP(a)-Hib-IP-hepatitis B [V] 19.                      | /11/2013 01/11/2013    | 564 - 31/05/2014 1                                                       |                         |
| pneumococcus [V] 19                                    | /11/2013 01/11/2013    | Date: 19/11/2012 - Remonthle: Dr. John MacCathy -                        |                         |
| DTP(a)-Hib-IP-hepatitis B [V] ref                      | iusal 01/01/2014       | Zate: 10/17/2013                                                         |                         |
| ▶ meningitis C [V]                                     | 01/01/2014             | Invoiced = X                                                             |                         |
| DTP(a)-Hib-IP-hepatitis B [V]                          | 03/03/2014             | Porte or Alian Description                                               |                         |
| meningitis C [V]                                       | 03/03/2014             | ▶ S1 Childhood Immunisation Stage 1 19.85                                |                         |
| pneumococcus [V]                                       | 03/03/2014             | •                                                                        |                         |
| MMH (measles mumps rubella) [V]                        | 01/09/2014             |                                                                          |                         |
| pneumococcus [V]                                       | 01/09/2014             | Childhood Immunisation Stage 1 Total: 19.85                              |                         |
| HIB [V]                                                | 01/10/2014             | Debtor Status                                                            |                         |
| meningitis C [V]                                       | 01/10/2014             | C Patient                                                                |                         |
|                                                        |                        | C Family                                                                 |                         |
|                                                        |                        | Company immun                                                            |                         |
|                                                        |                        | Name Adress1 Adress2 Adress3 Contact Person                              |                         |
| Iransactions                                           |                        | Immunisation Section, HSE Sandfield Centre Co. Clare Ennis               |                         |
| 🗈 % 🖻 🔝 📻 Filter: Full contents                        |                        |                                                                          |                         |
| Moment of occurre Transaction name Responsible HCP     |                        |                                                                          |                         |
| Administrative chapter                                 |                        |                                                                          |                         |
| Medical chapter                                        | y                      | Payment 4                                                                |                         |
| - 19/11/2013 Dr. John MacCarthy                        | y                      | Date hype reasonance common                                              |                         |
| 19/11/2013 vaccination Dr. John MacCa                  | arthy                  |                                                                          |                         |
|                                                        |                        |                                                                          |                         |
|                                                        |                        |                                                                          |                         |
|                                                        |                        | Print a receipt Print an invoice OK Cancel                               |                         |
|                                                        |                        |                                                                          |                         |
|                                                        |                        |                                                                          |                         |
|                                                        |                        |                                                                          |                         |
|                                                        |                        |                                                                          |                         |
|                                                        |                        |                                                                          |                         |
|                                                        |                        |                                                                          |                         |
|                                                        |                        | 19/11/2013 2 Month(s) Vaccination General practice Dr. John MacCarthy    |                         |
|                                                        |                        |                                                                          | SQL2 Dr. John MacCarthy |
| 📀 📋 🧿 🖸 🚺                                              |                        | en ? -                                                                   | 19:59 (i) 19/11/2013    |

## Generate a monthly return:

On the last day of the month,

- 1. Click on the population analysis icon
- 2. Expand % accines+
- 3. Select %/accination returns HSE+
- 4. Enter the appropriate dates, generate and print the report. 1 page will be produced for each child

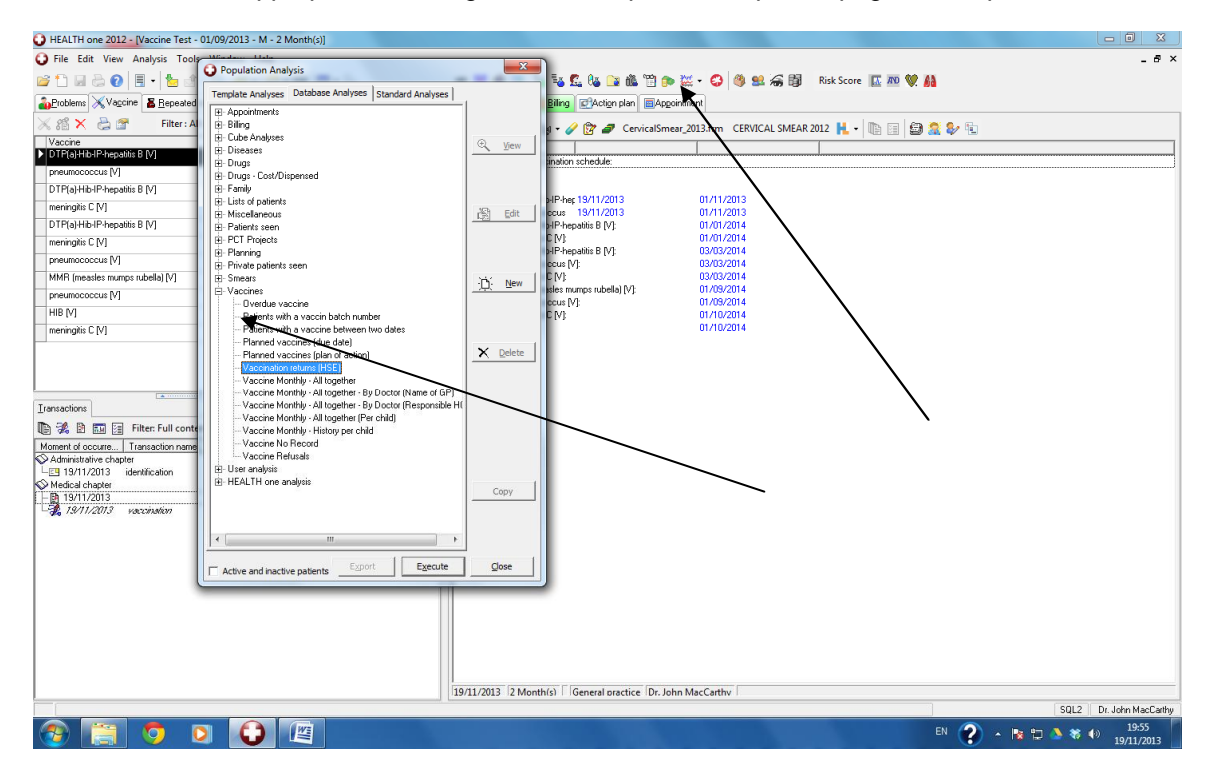

#### Generate a defaulter list:

- 1. Click on the population analysis icon
- 2. Expand % accines+
- 3. Select % verdue vaccines+
- 4. Enter the overdue interval . you can generate reports for 1,2,3 months overdue to allow you to take appropriate actions

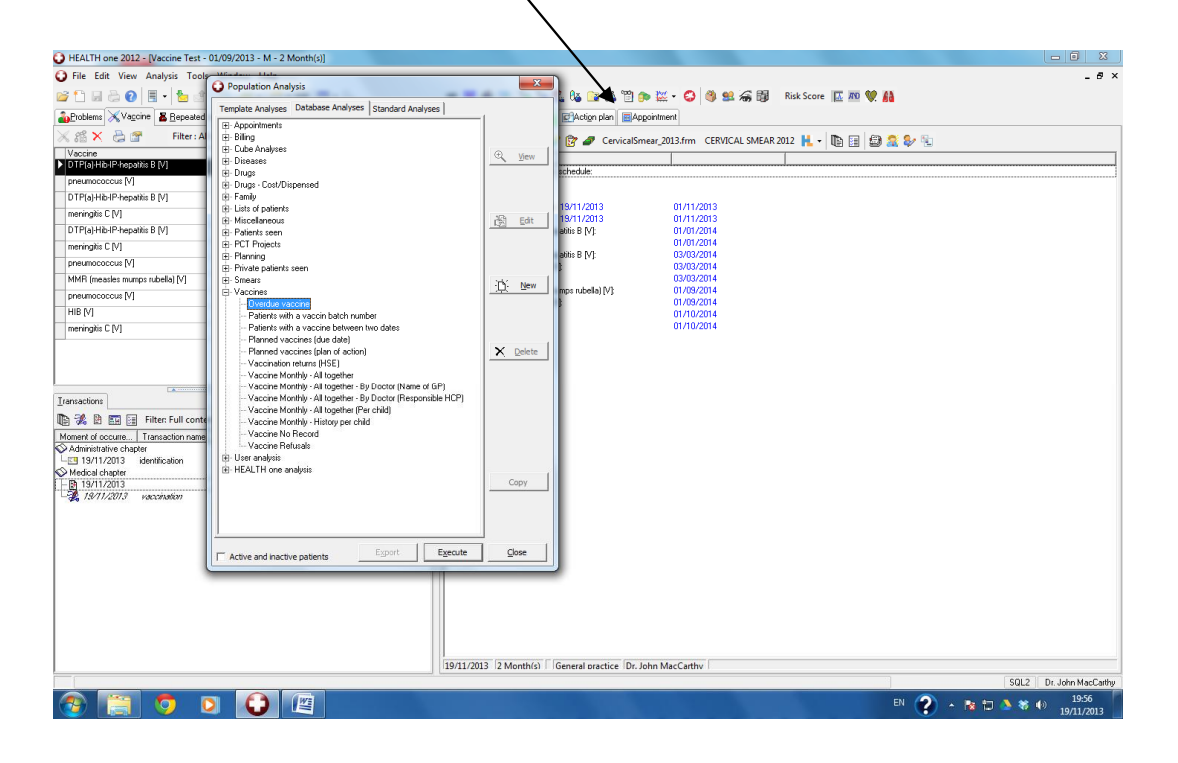

# Vaccine refusal:

/

To record a vaccine refusal, carry on as if giving a vaccination. Highlight the vaccine from the schedule being refused, and click the refusal box

| HEALTH one 2012 - [Vaccine Test - 01/09/2013 - M                                                                                                    | - 2 Month(s)]                              |            |                                                                                                    | - 0 <b>X</b>            |
|----------------------------------------------------------------------------------------------------|--------------------------------------------|------------|----------------------------------------------------------------------------------------------------|-------------------------|
| File Edit HCR Insert View Analysis Tools                                                                                                    | Window Help                                | ,          |                                                                                                    | - 8 ×                   |
| 📄 🗅 🖬 😓 😧 🗏 🚽 🖄 • 🗐 🔗 • 🕴                                                                                                    | 🖉 • 📼   🥅                                  | - 6        | NB 🚼 📶 🕮 🈼 🕵 🕼 🏠 🏨 🎬 😭 🍺 🔛 - 🌍 🧶 🤮 🆓 😫 🏹 🐻 Risk Score 🔣 🟧 💘 👫                                             |                         |
| Problems Vaccore & Repeated drug +Allergy                                                                                                    | 🌍 Trends 🛛 🏠 F                             | amily      | Medical transaction of Biling CAction plan CAppointment                                                   |                         |
| 🔀 🐔 🔀 😭 🛛 Filter : All vaccine                                                                                                    |                                            |            | 🖳 🗄 🏂 🕀 🔹 加 🗸 🅢 🕅 🥒 CervicalSmear 2013.frm 🛛 CERVICAL SMEAR 2012 📙 🗸 🎼 🖼 🈂 🏂                              |                         |
| Vaccine                                                                                                    | Completed c <                              | Due date _ |                                                                                                    |                         |
| DTP(a)-Hib-IP-hepatitis B [V]                                                                                                    | 19/11/2013                                 | 01/11/2013 | Or vaccine: DTP(a)+Hb-IP-hepatitis B [V] : Infamilia hexa 0.5mls R thigh - GSK - A21CB456A - 31/05/2014 1 |                         |
| pneumococcus [V]                                                                                                    | 19/11/2013                                 | 01/11/2013 |                                                                                                    |                         |
| DTP(a)-Hib-IP-hepatitis B [V]                                                                                                    | refusal                                    | 01/01/2014 | G vacine: refusal                                                                                         |                         |
| meningitis C [V]                                                                                                    |                                            | 01/01/2014 |                                                                                                    |                         |
| DTP(a)-Hib-IP-hepatitis B [V]                                                                                                    |                                            | 03/03/2014 |                                                                                                    |                         |
| meningitis C [V]                                                                                                    |                                            | 03/03/2014 |                                                                                                    |                         |
| pneumococcus [V]                                                                                                    |                                            | 03/03/2014 |                                                                                                    |                         |
| MMR (measles mumps rubella) [V]                                                                                                    |                                            | 01/09/2014 |                                                                                                    |                         |
| pneumococcus [V]                                                                                                    |                                            | 01/09/2014 |                                                                                                    |                         |
| HIB [V]                                                                                                    |                                            | 01/10/2014 |                                                                                                    |                         |
| meningitis C [V]                                                                                                    |                                            | 01/10/2014 |                                                                                                    |                         |
| Tarascione            Tarascione            Tarascion name            Responsible            Administrative chapter            CH 19/1/2013 isonification            DL John Mac            Medical chapter            CH 19/1/2013 isonification            DL John Mac            Part 19/11/2013 vaccination            DL John Mac | HCP<br>Carthy<br>Carthy<br><i>acCarthy</i> |            |                                                                                                    |                         |
|                                                                                                    |                                            |            | 19/11/2013 2 Month(s) Vaccination General practice Dr. John MacCarthy                                     |                         |
| The patient has refused to get this vaccine                                                                                                    |                                            |            | SOL                                                                                                    | 2 Dr. John MacCathy     |
| 📀 📋 🌻 🖸 🚺                                                                                                    |                                            |            | en 🕐 - R 🗆 🔌                                                                                              | 19:57<br>()) 19/11/2013 |

### Shift scheduled date:

To change future due dates in a schedule,

- 1. Go to the schedule in the basic medical information transaction
- 2. Highlight the vaccinations you which to move back
- Right click and select % hift vaccination due date+on the menu
   In the dialog box, select the amount of time you wish to push the schedule back
- 5. Save the changes

| HEALTH and 2012 - Discrime Tect 01/00/2 | 012 - M - 2 Month(c)]         |            |         |                                                       |          |                                |                    |           |             |                    |
|-----------------------------------------|-------------------------------|------------|---------|-------------------------------------------------------|----------|--------------------------------|--------------------|-----------|-------------|--------------------|
| File Edit HCP Incert View Analyzic      | Tools Window Help             |            |         |                                                       | <u> </u> |                                |                    |           |             |                    |
|                                         |                               |            |         |                                                       | 1        |                                |                    |           |             | - 0 ^              |
|                                         | <u>□• ⊡•</u>                  |            |         |                                                       |          | 📴 🚟 🖌 😂 👘 🚟 🕬 🛯                | B Kisk Score A     | · • •     |             |                    |
| Problems XVaccine & Repeated drug       | Allergy 🌍 Trends 🏠 Far        | nily       | Medical | transaction Billing                                   | plan 🔤   | Appointment                    |                    |           |             |                    |
| 🔀 🎊 🗙 😓 🖀 🛛 Filter : All vaccine        |                               |            | 1.5.1   | ै 🕒 - 🗽 - 🥢 😰 🥒                                       | Cervical | Smear_2013.frm CERVICAL SN     | 1EAR 2012 📙 🛛 🐚 📴  | i 🖾 🧟 🦆 🦷 |             |                    |
| Vaccine<br>DTD(s) Uk ID har state D D/I | Completed c > 1<br>10/11/2012 | Due date A |         |                                                       |          |                                |                    |           |             |                    |
| D i r (aj-nib-i r-nepakis b [v]         | 10/11/2013                    | 31/11/2013 | "≞ pne  | unococcus vaccination schedule:                       |          |                                |                    |           |             |                    |
| DTP(a) Hib IP her attis P. M.           | rofusal I                     | 01/01/2014 |         | accine:<br>infant:                                    |          | $\backslash$                   |                    |           |             |                    |
| D maximum ( M)                          | Torusdi                       | 1/01/2014  |         | DTP(a)-Hib-IP-her 19/11/2013                          | 3        | 01/11/2013                     |                    |           |             |                    |
| DTP(a)-Hih-IP-hepatitis B M             |                               | 13/03/2014 |         | pneumococcus 19/11/201:<br>DTP(a)HibJP.hepatitis B.MI | 3        | 01/11/2013                     |                    |           |             |                    |
| meningitis C M1                         |                               | 13/03/2014 |         | meningitis C [V]                                      |          | 01/01/2014                     |                    |           |             |                    |
| pneumococcus MI                         |                               | 3/03/2014  |         | DTP(a)-Hib-IP-hepatitis B [V]:                        |          | 03/03/20                       |                    |           |             |                    |
| MMR (measles mumps rubella) [V]         |                               | 01/09/2014 |         | meningitis C [V]                                      |          | 03/03/2014                     |                    |           |             |                    |
| pneumococcus [V]                        |                               | 01/09/2014 | 1 - 2   | MMR (measles mumps rubella)                           |          | 01/09/2014                     |                    |           |             |                    |
| HIB [V]                                 | 1                             | 01/10/2014 |         | pneumococcus [V]<br>meningitis C M1                   |          | 01709/2014                     |                    |           |             |                    |
| meningitis C [V]                        |                               | 01/10/2014 | 1       | HIB [V]:                                              |          | <u>N</u> o wrap                |                    |           |             |                    |
|                                         |                               |            |         |                                                       |          | Wrap selected item             |                    |           |             |                    |
|                                         |                               |            |         |                                                       | ~        | Wrap <u>a</u> ll items         |                    |           |             |                    |
|                                         |                               |            |         |                                                       |          | Bename                         | F2                 |           |             |                    |
| Transactions                            | <b>*</b>                      |            |         |                                                       | ×        | Cut                            | Ctrl+X             |           |             |                    |
| Transactoris                            |                               |            |         |                                                       | D        | Сору                           | Ctrl+C             |           |             |                    |
| Hand Hand Hand Hand Hand Hand Hand Hand | 11,1100                       |            | -       |                                                       | 6        | Paste                          | Ctrl+V             |           |             |                    |
| Administrative chapter                  | sponsible HUP                 |            | -       |                                                       | ×        | Delete                         | Ctrl+D             |           |             |                    |
| LEI 19/11/2013 identification Dr. J     | John MacCarthy                |            |         |                                                       | 4        | -<br>Move selected items Up    | Shift+Ctrl+Up      |           |             |                    |
| Medical chapter                         | John MacCathy                 |            | -       |                                                       | ,        | Move selected items Down       | Shift+Ctrl+Down    |           |             |                    |
| 19/11/2013 vaccination Dr.              | John MacCarthy                |            |         |                                                       | <b>`</b> |                                |                    |           |             |                    |
|                                         |                               |            |         |                                                       |          | Use the content as transaction | n comment          |           |             |                    |
|                                         |                               |            |         |                                                       |          | Create a problem item.         |                    |           |             |                    |
|                                         |                               |            |         |                                                       |          | Info                           |                    |           |             |                    |
|                                         |                               |            |         |                                                       |          | Display mode                   | •                  |           |             |                    |
|                                         |                               |            |         |                                                       |          | Status (active, passive)       | •                  |           |             |                    |
|                                         |                               |            |         |                                                       |          | Apply vaccination schedule :   | Vaccination_pneumo |           |             |                    |
|                                         |                               |            |         |                                                       | -        | Shift vaccination due date     |                    |           |             |                    |
|                                         |                               |            |         |                                                       |          | Plan the action                | Ctrl+L             |           |             |                    |
|                                         |                               |            |         |                                                       | 3        | Set as adone                   | Ctrl+O             |           |             |                    |
| <u> </u>                                |                               |            | 19/11/2 | 013 2 Month(s) General pra                            | ictice   | Delete empty items             |                    |           |             |                    |
|                                         |                               |            |         |                                                       | 8        | Multi rename item              |                    |           | SQL2        | Dr. John MacCarthy |
|                                         |                               |            |         |                                                       |          | Configure and the fit          |                    | EN 🏉      | ) 🔺 📭 🖿 🔺 🕷 | ()) 19:58          |
|                                         |                               |            |         |                                                       |          | conligure                      | ,                  |           |             | 19/11/2013         |